# TWAREN SSL-VPN 之紀錄分析與監控系統實作 林孟璋 張聖翊 廖威捷 財團法人國家實驗研究院國家高速網路與計算中心 {kent, changsy, wjl}@nchc.org.tw

# 摘要

台灣高品質學術研究網路提供良好的 SSL-VPN 服務,紀錄使用者相關資訊與設備監控成為熱 門的重要議題,我們透過紀錄分析方法,淬取紀錄 檔中的重要資訊,設計紀錄分析系統供管理者查詢, 此外,為了提供良好服務,監控系統亦成為我們設 計重點。本文最主要目的為詳述建置 SSL-VPN 服 務中的紀錄分析與監控系統實作部分,在使用 SSL-VPN 服務日漸頻繁的現今社會,該系統有效管 理使用者與提升更好的服務品質。

關鍵字:台灣高品質學術網路(TWAREN)、 SSL-VPN(Secure Socket Layer Virtual Private Network)、紀錄分析器(Log Analyzer)、網路監控。

# 1. 前言

TWAREN(TaiWan Advanced Research and Education Network)SSL-VPN 服務,最主要提供學術 單位良好的安全虛擬網路,讓申請 SSL-VPN 服務 的使用者在公眾網路上連接回所屬服務單位,存取 原單位的相關資源,並且省去斥資設置專線的成本, 即可擁有如專線般的安全傳輸。舉例來說,當學生 在校外使用公眾網路,但卻想要存取自己學校圖書 館期刊文章時,即可使用 SSL-VPN 服務,取得自 已學校的 IP,使用圖書館的期刊下載等各項服務。 TWAREN SSL-VPN 透過 VPLS(Virtual Private LAN Service)技術,讓申請的連線單位擁有如專線般的服 務,提供終端使用者穩定的連線需求。然而管理與 查詢使用單位的相關紀錄與連線資訊,成為 TWAREN SSL-VPN 服務上的一個重要議題,我們 設計 SSL-VPN 紀錄分析與監控系統,讓管理人員 查询使用 SSL-VPN 服務的相關歷史紀錄與數據報 表,並且監控設備狀態,以利 SSL-VPN 的服務更 盡善盡美。

#### 2. 議題

# 2.1. TWAREN SSL-VPN 架構

目前 TWAREN SSL-VPN 服務由 Cisco ASA5550 與 Juniper SA6500 所構成。TWAREN SSL-VPN 服務建置初期, SSL-VPN 接取系統由8 部 Cisco ASA 5550 設備所組成,其中 TWAREN 南 科機房有6部,TWAREN 竹科機房有2部,設定為 叢集架構以提高系統之處理能力與確保高可用度, 對外連接 TWAREN 骨幹網路以通往 Internet,對內 則連接 VPLS 網路以通往 12 個 GigaPOP 點,之後 為了提高效率及服務更多使用者,採購 Juniper SA6500 一台,此設備同時提供 5000 個連線服務, 並賦予連線單位管理者更有彈性的管理介面與連 線紀錄,下圖 1 為 TWAREN SSL-VPN 服務架構圖

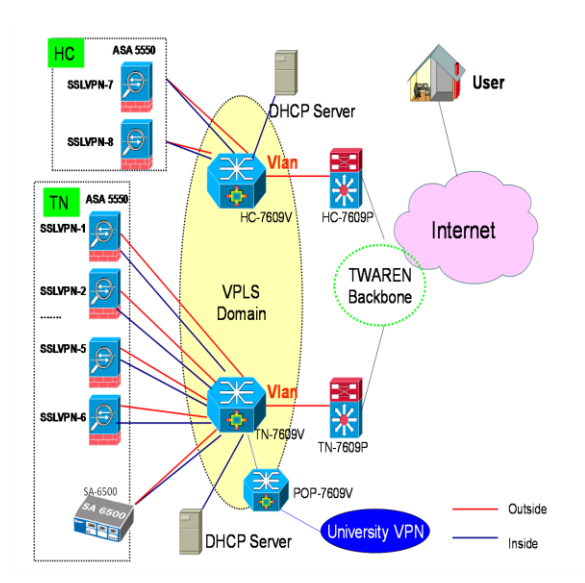

圖 1 TWAREN SSL-VPN 架構圖

#### 2.2. SSL-VPN 紀錄分析與監控系統

然而我們提供 SSL-VPN 服務的同時,對於使 用者的使用情形更是密切關注的議題,為了有效約 束使用者透過 SSL-VPN 在 Internet 上的濫用情形, 以及提供原學校單位查詢紀錄所用,我們精心設計 了紀錄分析系統,該系統有效紀錄使用者透過那個 IP 連上 SSL-VPN,以及透過原學校單位的那個 IP 存取 Internet 資源,並且詳盡紀錄使用者使用 SSL-VPN 的時間及流量相關資訊。紀錄分析系統的 目的將這些原始資料,經過分析,淬取出有效關鍵 的紀錄,供管理者查詢。除此之外,為了維運 SSL-VPN 服務更加順利,我們設計 SSL-VPN 監控 系統,能有效掌握目前該設備的狀態,提供目前設 備的使用狀況,以提高 SSL-VPN 服務的可用率。 目前 Cisco ASA5550 紀錄分析系統已上線,提供連 線單位管理者使用,但由於紀錄資料頗為龐大,查 **詢時的回應時間略顯緩慢,因此我們重新構思其**淬 取紀錄的方法,能使回應時間縮短,並且隨著 Juniper SA6500 加入提供服務,將 Juniper SA6500 的紀錄查詢及監控系統一併納入,並開放上線,對於日後使用 SSL-VPN 服務更臻緻完美。

# 3. 系統架構分析

# 3.1. SSL-VPN 數據來源

當一個 SSL-VPN 的使用者登入我們 TWAREN SSL-VPN 服務系統時,如同使用 Internet 般,都會 留下相關訊息,然而因為在登入過程中,需透過學 校的認證伺服器,例如 Radius Server,做帳號的確 認,但我們不可能取得連線學校的相關登入資訊, 但在 TWAREN SSL-VPN 設備的紀錄(Log)檔中,確 有使用者相關帳號的行為紀錄,以這些紀錄檔當成 資料來源,進行分析比對,擷取出重要的紀錄, 成為該使用者的登入資訊。此外我們透過 SNMP 的 方式,取得設備的各項資訊,例如介面的流量、設 備的 CPU 值、記憶體的使用率等等,以利之後監控 所用。

### 3.1.1. Log 資料分析

由於紀錄檔所紀錄的資訊太過繁雜與龐大,如果 直接將 SSL-VPN 所產生的紀錄檔提供管理者查詢, 不僅查詢緩慢,對於管理人員查詢上更是一大難題, 況且日後儲存這些紀錄檔更是麻煩,因此我們以紀 錄檔中的紀錄識別碼(Log identifier)做為分析依據, 以 Cisco ASA5550 設備而言,使用者結束 SSL-VPN 服務時,設備會紀錄識別碼為 113019 的一筆記錄, 裡面紀錄使用者登入時間、上線 IP、帳號、使用時 間長度、輸出流量、輸入流量等資訊,如圖 2 所示。 除此之外,為了取得使用者的 DHCP IP,透過過濾 識別碼為 722051 的這一筆紀錄,取得相關資訊。

以 Juniper SA6500 來說,同樣有著相同的紀錄模 式可依循,當使用者結束 SSL-VPN 服務,關閉期 程(Session)時,系統會產生紀錄識別碼為 NWC23464 與 JAV20023 這兩筆紀錄,這兩筆資料

可以得到如同 ASA 5550 的資訊,比較特別的,當 使用者透過網頁使用 WebVPN,或者透過 NC(Network Connect)這組應用程式使用 SSL-VPN, 都可以透過這兩組紀錄識別碼過濾出使用者的相 關資訊。最後透過程式撰寫將這些紀錄從龐雜的紀 錄群中取出,寫進資料庫做日後查詢使用。

| ServerDateTime      | WhichASA | DateTime            | MessageID | Message                                                  |
|---------------------|----------|---------------------|-----------|----------------------------------------------------------|
| 2009-11-18 10:50:55 | hc-asa2  | 2009-11-18 11:02:20 | 113019    | Group = ncnu.edu.tw, Usernam                             |
| 2009-11-18 10:50:55 | hc-asa2  | 2009-11-18 11:02:20 | 722037    | Group <ncnu> User &lt;.:004</ncnu>                       |
| 2009-11-18 10:50:55 | hc-asa2  | 2009-11-18 11:02:20 | 716002    | Group <ncnu> User &lt;:::</ncnu>                         |
| 2009-11-18 10:47:38 | tn-asa5  | 2009-11-18 10:59:03 | 734001    | DAP: User wC. '390wlan.nthu.e                            |
| 2009-11-18 10:47:38 | tn-asa5  | 2009-11-18 10:59:03 | 722051    | Group <nthu> User <w(``'98w1< td=""></w(``'98w1<></nthu> |
| 2009-11-18 10:47:38 | tn-asa5  | 2009-11-18 10:59:03 | 722022    | Group <nthu> User <wi98w1< td=""></wi98w1<></nthu>       |
| 2009-11-18 10:47:30 | tn-asa5  | 2009-11-18 10:58:55 | 716001    | Group <nthu> User <woolog@w1< td=""></woolog@w1<></nthu> |
| 2009-11-18 10:47:38 | tn-asa5  | 2009-11-18 10:59:03 | 722033    | Group <nthu> User <w~~~~90w1< td=""></w~~~~90w1<></nthu> |
| 2009-11-18 10:47:30 | tn-asa5  | 2009-11-18 10:58:55 | 734001    | DAP: User wC^^^^@wlan.nthu.e                             |
| 2009-11-18 10:42:13 | hc-asa2  | 2009-11-18 10:53:37 | 734001    | DAP: User s:::: 004, Addr 16                             |
| 2009-11-18 10:42:13 | hc-asa2  | 2009-11-18 10:53:37 | 722022    | Group <ncnu> User <s004< td=""></s004<></ncnu>           |
| 2009-11-18 10:42:13 | hc-asa2  | 2009-11-18 10:53:37 | 722051    | Group <ncnu> User <s^< td=""></s^<></ncnu>               |
| 2009-11-18 10:42:13 | hc-asa2  | 2009-11-18 10:53:37 | 722033    | Group <ncnu> User <s?"^^ \004<="" td=""></s?"^^></ncnu>  |
| 2009-11-18 10:41:55 | hc-asa2  | 2009-11-18 10:53:20 | 716001    | Group <ncnu> User <s^^^.004< td=""></s^^^.004<></ncnu>   |
| 2009-11-18 10:41:55 | hc-asa2  | 2009-11-18 10:53:20 | 734001    | DAP: User 00,001004, Addr 16                             |

圖 2 ASA5550 紀錄檔圖

#### 3.1.2. 監控資料蒐集

SNMP(Simple Network Management Protocol) 是網管監控最常使用的技術之一,透過 SNMP MIB 的方式,輸入想要監控標的的 OID(Object identifier),就可得到設備狀況數據,同樣的 Cisco ASA5550 以及 Juniper SA6500 都擁有我們想要 監控標的 MIB 值,透過程式可取得監控標的值。 例如,以 Juniper SA6500 來說,需要取得當時登 入 WebVPN 的上線人數。我們參照 Juniper SA6500 及 Cisco ASA5550 的 MIB 描述檔,簡略 描述如表 1 及表 2,透過程式處理其回應字串, 取得我們所想要的監控標的,

表 1 Juniper SA6500 監控標的 OID

| 監控項目(說明)              | MIB OID              |
|-----------------------|----------------------|
| signedInWebUsers(透過   | 1.3.6.1.4.1.12532. 2 |
| 網頁登入的使用人數)            |                      |
| iveCpuUtil(CPU 使用率)   | 1.3.6.1.4.1.12532.10 |
| iveConcurrentUsers(目前 | 1.3.6.1.4.1.12532.12 |
| 上線人數)                 |                      |
| blockedIPList(封鎖 IP 列 | 1.3.6.1.4.1.12532.26 |
| 表)                    |                      |

#### 表 2 Cisco ASA5550 監控標的 OID

| 監控項目 (說明)                                  | MIB OID                         |
|--------------------------------------------|---------------------------------|
| crasNumSessionsMIB(每<br>台 ASA 月前上線 Session | 1.3.6.1.4.1.9.9.392.1.<br>3.1.0 |
| 數)                                         |                                 |
| crasNumUsersMIB(使用                         | 1.3.6.1.4.1.9.9.392.1.          |
| 人數)                                        | 3.3.0                           |
| cpmCPUTot-                                 | 1.3.6.1.4.1.9.9.109.1.          |
| al5minMIB(每五分鐘                             | 1.1.1.5.1                       |
| CPU 值)                                     |                                 |
| ifOperStatusMIB(介面狀                        | 1.3.6.1.2.1.2.2.1.8             |
| 態)                                         |                                 |
| ipAdEntAddrMIB(子介面                         | 1.3.6.1.2.1.4.20.1.1            |
| 位址)                                        |                                 |
| ipAdEntNetMaskMIB(子                        | 1.3.6.1.2.1.4.20.1.3            |
| 介面網路遮罩)                                    |                                 |
| ipAdEntIfIndexMIB(子介                       | 1.3.6.1.2.1.4.20.1.2            |
| 面 ifIndex)                                 |                                 |

此外,對於無法透過 SNMP 方式取得資料, 亦或者無法透過 Trap 主動發出設備告警的情況 下,我們透過其他方式取得相關資料,例如某連 線單位的使用 SSL-VPN 的流量,我們進而透過 監控連線單位的 VPLS VLAN 介面取得。

## 3.2. SSL-VPN 數據彙整與儲存

SSL-VPN 記錄分析與監控的最終目的,為數 據查詢與呈現,有良好的資料庫設計,更能加速 查詢回應時間。依照系統開發流程,首先訪查管 理人員需要查詢使用者哪些紀錄,或者維運人員 需監控標的項目,才開始進入資料庫設計階段。 以紀錄查詢功能來說,因為一個使用者登入並使 用服務所產生的紀錄頗多,我們想要的資料分散 於多筆紀錄中,不可能一次取得所有想要的關鍵 資料,也因此在設計資料庫時,我們用了不少關 連(Relation)方法,讓使用者的使用行為紀錄, 分散在不同的資料表(Table),但彼此做參照 (Reference),讓資料更有系統的儲存在資料庫中, 以利於後續的網頁開發。

# 4. 系統設計與實作

#### 4.1. 系統功能模組化

系統開發上,最主要由兩大模組構成,第一為 紀錄分析器,分別收集 Cisco ASA5550 與 Juniper SA6500 的紀錄檔,我們並非直接對 SSL-VPN 設備 存取紀錄檔,而是透過紀錄伺服器(Log Server)去接 收這些紀錄,最主要的原因為,SSL-VPN 的設備紀 錄量頗為龐大,與其讓紀錄檔佔滿了磁碟,不如交 由紀錄伺服器儲存這些紀錄,所有的原始紀錄檔, 就儲存在紀錄伺服器中,之後再透過程式方式解析 紀錄檔,此模組不僅擔任解析紀錄檔的角色之外, 更把使用者的登入資訊擷取重要訊息寫入資料庫 中,其角色在系統模組中,如圖 3 的 Log Analyzer 所示。

在系統實作上另一大模組為監控資料收集模 組,負責針對監控資料作收集動作,有鑑於網管監 控軟體 Web 圖形化,我們也朝圖形化的風格呈現監 控狀態,以最常見的軟體 MRTG 為例, MRTG 雖為 以時間序列的方式儲存並呈現資料,但時間過一陣 子之後,原始資料會被忽略與壓縮,對於日後需要 查詢歷史紀錄,與產生報表將是一大難題,因此我 們構思長期儲存監控資料的方案,擁有這些資料, 不僅對於歷史紀錄的報表呈現有很大幫助,對於日 後分析使用者行為更是一大利器。這些長期儲存歷 史資料,在已開發的網管監控與告警系統上[1][2][3] 已被使用且運行多年,擁有歷史的監控數據,對於 日後網路趨勢告警及異常行為偵測上,有著莫大的 幫助。此模組透過 SNMP MIB 分別取出監控資料, 並寫入資料庫,其扮演的角色如圖 3 的 Monitored Data Collector •

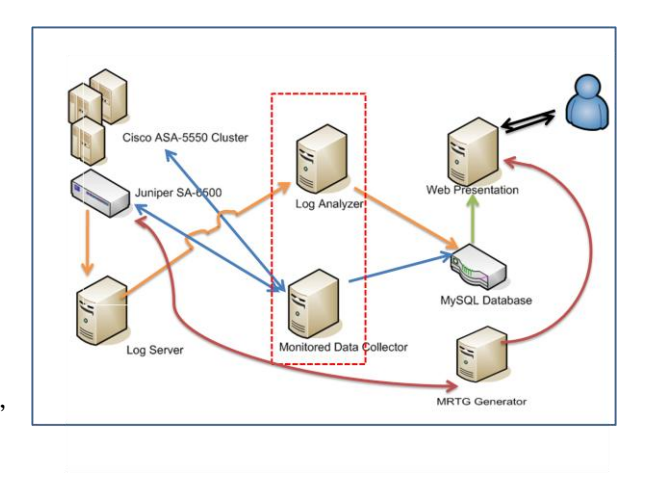

圖 3 記錄分析與監控資料蒐集模組

# 4.2. 設計資料表

#### 4.2.1. 紀錄分析資料庫階層化

當在設計與開發系統時,透過解析紀錄檔所得到 的資料還是非常的大,每一個使用者使用 SSL-VPN 所產生的紀錄量非常的多,然而如果網頁程式直接 存取這個資料庫,回應時間會非常的長,造成查詢 者的怨聲載道,因此有了階層式資料庫的構想,針 對資料庫我們設計分成原始紀錄資料庫(Raw Log databases)與後製資料庫(Prepared Log databases),透 過紀錄解析器(Log Parser)與紀錄分析器(Log Analyzer)分別將資料寫入這兩個相關資料庫。原始紀錄 表等於是原始紀錄檔的快照(Snap),透過紀錄解析 器,原始紀錄檔所紀錄的任何資訊,一一寫入原始 紀錄資料庫,而且欄位設計上,也是列舉出所有與 記錄檔有關的相對應欄位,但原始紀錄資料庫不會 是網頁直接擷取資料的來源,而是之後的後製記錄 資料庫。

紀錄分析器最主要工作,是透過程式執行 SQL 語 言(Structured Query Language),以 LogID 欄位中特 殊的號碼,以及 Message 這個欄位中的特殊的字元 為搜尋條件,將原始紀錄資料庫蒐集至後製記錄資 料庫,這些資料庫的資料雖已被精簡,但不失真, 並且可以供程式做有效率的查詢。整個原始紀錄檔 處理的流程如圖 4,及紀錄分析處理程式虛擬碼 (pseudo code)如圖 5 所示。

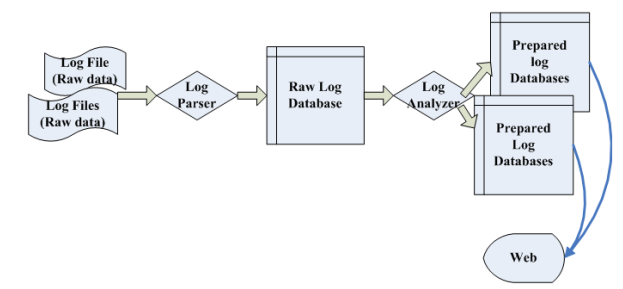

| 欄位           | Туре     | 說明         |
|--------------|----------|------------|
| DeviceID     | int      | 設備 ID 編號   |
| CheckTime    | datetime | SNMP 檢查時間點 |
| CurrentUsers | int      | 設備上線使用人數   |

圖 4 紀錄分析階層化流程圖

//Log Analyzer for ASA5550

- InsertRawLogToPreparedLog(){
- array=query("select \* from RawLogDatabases")
- If array[LogId]=113019
- InsertPreparedDatabase()
- elseif array[Message] include 'SVC' and array[LogID]=722051
- InsertPreparedDatabase()
- endif
- }

### 圖 5 紀錄分析虛擬碼

#### 4.2.2. 監控標的資料表

本章節為 SSL-VPN 系統即時監控之資料庫 Table 設計,以下分別詳細描述:

#### Device Table:

記載 SSL-VPN 設備 ID 與名稱對應資訊。

| 欄位         | Туре    | 說明              |
|------------|---------|-----------------|
| DeviceID   | int     | 設備 ID 編號        |
| DeviceName | varchar | 設備名稱            |
| DeviceIP   | varchar | 設備 IP,供 SNMP 查詢 |
|            |         | 使用              |

• Device CPU Table:

記載 SSL-VPN 設備即時 CPU 資訊。

| 欄位         | Туре     | 說明         |
|------------|----------|------------|
| DeviceID   | int      | 設備 ID 編號   |
| CheckTime  | datetime | SNMP 檢查時間點 |
| CurrentCPU | int      | 設備 CPU 使用率 |

• Device User Table:

記載 SSL-VPN 設備上線使用人數資訊。

記載 SSL-VPN 設備上介面描述資訊。

Interface Table:

| 欄位            | Туре    | 說明            |
|---------------|---------|---------------|
| DeviceID      | int     | 設備 ID 編號      |
| IfIndex       | int     | 介面索引值         |
| IfDescription | varchar | 介面描述(ex.NCHC) |

• Interface Status Table:

記載 SSL-VPN 設備上介面的所有資訊。

| 欄位        | Туре     | 說明         |
|-----------|----------|------------|
| DeviceID  | int      | 設備 ID 編號   |
| IfIndex   | int      | 介面索引值      |
| CheckTime | datetime | SNMP 檢查時間點 |
| IpAddress | varchar  | 介面設定 IP 位址 |
| NetMask   | varchar  | IP 位址子網路遮罩 |
| Status    | varchar  | 介面即時狀態值    |

# 4.3. 網頁資料呈現與系統展示

# 4.3.1. 系統紀錄查詢介面

現今個人資料隱私備受關切,在設計網頁時, 我們考量到這點,因此連線單位管理者申請連線紀 錄查詢系統時,會有權限控管,也就是說,連線單 位只能看到自己連線單位下所屬使用者的各項紀 錄,確保各連線單位間的隱私安全。例如一個申請 Cisco ASA5550 的記錄查詢管理者,登入之後,只 能限制查詢這個群組(Group)下,所擁有的連線訊息, 沒辦法查到其他群組的相關資訊;同理,申請 Juniper SA6500 的管理者,也僅能查詢到屬於自己 IVE(Instant Virtual Extranet)的相關連線訊息。

在登入系統後,最高權限管理者可以透過選擇 查詢哪一個群組或是 IVE 的相關訊息,並提供時間 區間供查詢,選擇妥當查詢條件之後,按下查詢按 鈕,即可在網頁上顯示登入時間、登出時間、使用 者帳號、登入 IP、DHCP 配置的 IP、使用時間等相 關資訊,如圖 6 所示。除了使用者紀錄查詢,紀錄 相關報表也是我們開發的項目之一,同樣是透過輸 入要查詢的群組或是IVE及時間單位區間(年、月), 就可以查出這個時間區間的使用人數,以圖形化方 式呈現,如圖7。

| SSL-VPN 紀錄分析與    | 監控                     |                        |                                                                                                    |                               | 100              |            |
|------------------|------------------------|------------------------|----------------------------------------------------------------------------------------------------|-------------------------------|------------------|------------|
| Log分析            |                        | AREN                   | 49888                                                                                                    | 里尔萨索特的                        |                  |            |
| Log報表            |                        |                        | 1 h h h h h h                                                                                                    | - 10 4000 cr d.               |                  |            |
| ASA log Analyzer |                        |                        |                                                                                                    | Taiwan Advanced Research & Ec | location Network |            |
| ASA監控系統          | The Result             |                        |                                                                                                    |                               |                  |            |
|                  | Session Start          | Session Stop           | User Name                                                                                                    | Location                      | DHCP IP          | Duration   |
|                  | 2010-07-05<br>00:01:33 | 2010-07-05<br>00:01:47 | r. Anna (Alexandria) iedu.tw                                                                                                    | -20 122 10 228                | <140             | oh:00m:145 |
|                  | 2010-07-05<br>00:02:53 | 2010-07-05<br>00:03:00 | e Carro Control Ledu.tw                                                                                                    | .20133.19123                  | <140. j          | oh:00m:075 |
|                  | 2010-07-05<br>00:08:10 | 2010-07-05<br>00:08:16 | s, C.S. C.C. And Jeduity                                                                                                    | 10002012029                   | <147.717.703-99> | oh:oom:o6s |
|                  | 2010-07-05<br>00:09:55 | 2010-07-05<br>00:11:01 | ep <sup>a</sup> ning Co <sup>ndere</sup> of the alastw                                                                                                    | 8ر: زارزر                     | <                | oh:01m:06s |
|                  | 2010-07-05<br>00:10:15 | 2010-07-05<br>00:40:39 | and a standard standard stan | يساريشني ، ا                  | <:1              | oh:30m:245 |
|                  | 2010-07-05             | 2010-07-05             | Solution of Suleduity                                                                                                    | 14011169.005                  | <                | oh:oom:073 |

圖6使用者記錄查詢系統

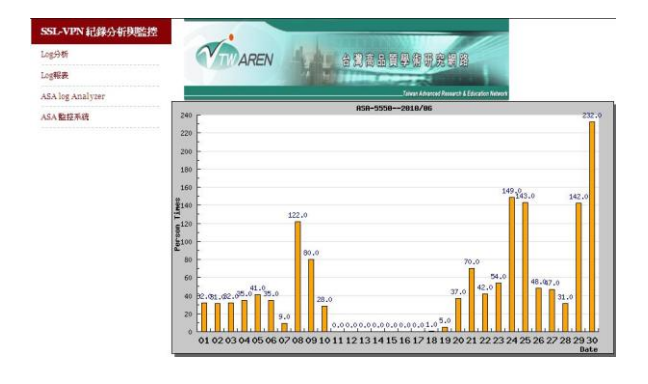

圖7當月使用人數報表

#### 4.3.2. 系統即時監控畫面

在系統即時狀況監控部份,系統可以查看每台 SSL-VPN 設備提供給每一間連線單位之設備介面 狀態:包含設備名稱、介面名稱、介面 IP、檢查時 間、介面狀態,如圖 8,TN-ASA6 設備介面在 2010 年7月 26日上午 11:40,設備上之國網中心的介面 狀態從 UP 變成 DOWN,系統管理人員可以從網頁 上監控資訊,達到迅速發現問題解決問題之功效, 以提供給使用者一個高穩定性之 SSL-VPN 系統。

| 介面狀態          | TN-ASA1 | TN-ASA2 TN | ASA3 TN-ASA4   | TN-ASA5 TN-AS    | SA6 HC-ASA1 HC-ASA2  |           |
|---------------|---------|------------|----------------|------------------|----------------------|-----------|
| ■ 即時效能監控      | 設備名稱    | 介面名稱       | 介面IP           | Network_Mask     | 檢查時間                 | 介面狀態      |
| 線上人數/Session數 | TN-ASA6 | managemer  | t 192.168.3.67 | 255.255.255.0    | 2010/7/26 上午 11:40:0 | 4 up(1)   |
| CPU使用率        | TN-ASA6 | Internet   | 203.1 7 201.   | 7 255.255.255.24 | 2010/7/26 上午 11:40:0 | 4 up(1)   |
| Memory使用率     | TN-ASA6 | ndhu       | 134.20 8.      | 255.255.255.0    | 2010/7/26 上午 11:40:0 | 4 up(1)   |
| ■ 報表査詢        | TN-ASA6 | nthu       | 140.1 253.     | 6 255.255.255.0  | 2010/7/26 上午 11:40:0 | 4 up(1)   |
| 昨日使用單位總流量     | TN-ASA6 | nchu       | 140.120. 3.6   | 255.255.255.0    | 2010/7/26 上午 11:40:0 | 4 up(1)   |
| 使用者報表查詢       | TN-ASA6 | ncnu       | 10.106         | 255.255.255.0    | 2010/7/26 上午 11:40:0 | 4 up(1)   |
| ■ MRTG流量監控    | TN-ASA6 | nchc       | 140.1 0.1 5.   | 6 255.255.255.0  | 2010/7/26 上午 11:40:0 | 4 down(2) |
| 連線單位總流量       | TN-ASA6 | nhri       | 10.666         | 255.255.255.0    | 2010/7/26 上午 11:40:0 | 4 up(1)   |
| 東華大學(NDHU)    | TN-ASA6 | niu        | 120. 016       | 255.255.255.0    | 2010/7/26 上午 11:40:0 | 4 up(1)   |
| 清華大學(NTHU)    | TN-ASA6 | pu         | 140.12 .3 .6   | 255.255.255.0    | 2010/7/26 上午 11:40:0 | 4 up(1)   |
| 中興大學(NCHU)    | TN-ASA6 | ccut       | 192.168.1 0.   | 6 255.255.255.0  | 2010/7/26 上午 11:40:0 | 4 up(1)   |

圖 8 SSL-VPN 系統即時監控狀態

圖 9 為每一台 SSL-VPN 設備即時上線使用人

數監控圖表,可供系統管理人員了解目前每一台設 備之使用狀況。

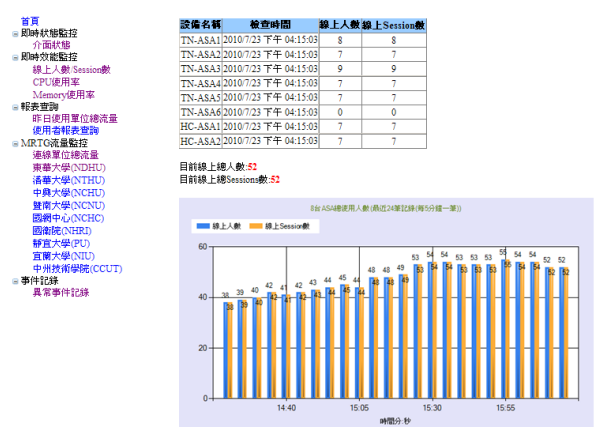

圖 9 SSL-VPN 系統即時上線人數監控圖表

為了監控每一間連線單位流量,本系統整合 MRTG網路流量監控工具,系統管理員可以從網頁 上查看每一間連線單位之使用狀況,我們亦將流量 資料存入資料庫,以利後續統計報表開發。

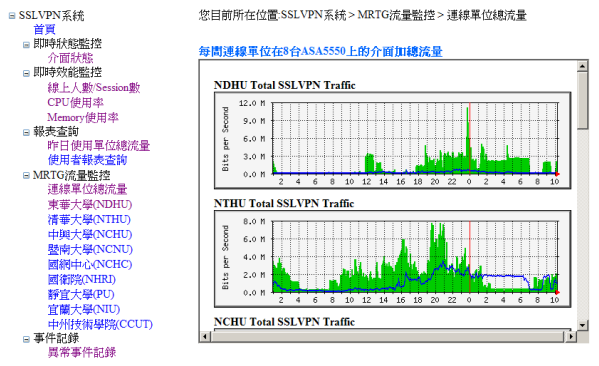

#### 圖 10 SSL-VPN 系統即時流量監控

# 5. 結論與未來工作

SSL-VPN 日漸普及的今日,使用者相關紀錄 是需要被有系統化留存的,因此有了紀錄查詢系統 的需求,透過紀錄分析器,取出管理者想要的資訊, 幫助管理者追蹤相關連線上的資訊,對於 SSL-VPN 管理上有著相當的幫助,並且,隨著服務滿意度日 漸高昇的需求,監控 SSL-VPN 已成了維運團隊重 要的一環,日後,SSL-VPN 的監控標的會日漸增加, 透過各種方式取得所想要的監控標的,這是我們努 力的方向,以利 SSL-VPN 服務達到更完美的境界。

# 参考文獻

[1] 梁明章、曾金山、張聖翊、廖威捷、謝新叡,

TWAREN 混和式網路監控系統之設計與實作, TANet2008 論文集,高雄,2008 年 10 月。

- [2] 曾金山、劉德隆,台灣高品質學術研究網路整合式監控平台設計與實作,TANet2007 論文集,台北,2007 年 10 月。
- [3] 張聖翊、謝欣叡, TWAREN 光網路之光通道服務 異常警報系統平台開發, TANet2008 論文集,高 雄, 2008 年 10 月。
- [4] 謝孟芳,在 IXDPG425 嵌入式系統上建置強安全 性之虛擬私有網路,國立中興大學電機工程學系 研究所碩士論文,台中,2007年6月。